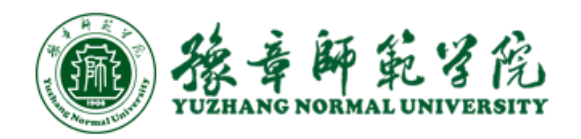

# 实验室安全准入课程学习

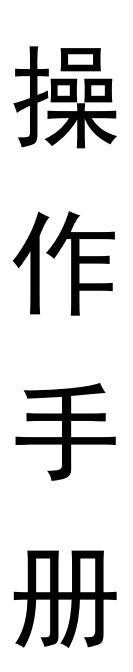

教务处编

2022年10月31日

注: 学习方式分为网页端和移动端

### 一、移动端安装登录

#### 1.1. 下载安装学习通

学习通支持 Android 和 iOS 两大移动操作系统:

#### 1.1.1. 应用商店下载安装: (以 iOS 系统安装步骤为例)

打开 "App Store" ——搜索"学习通" ——点击"获取" ——下载完毕 后,点击"打开"

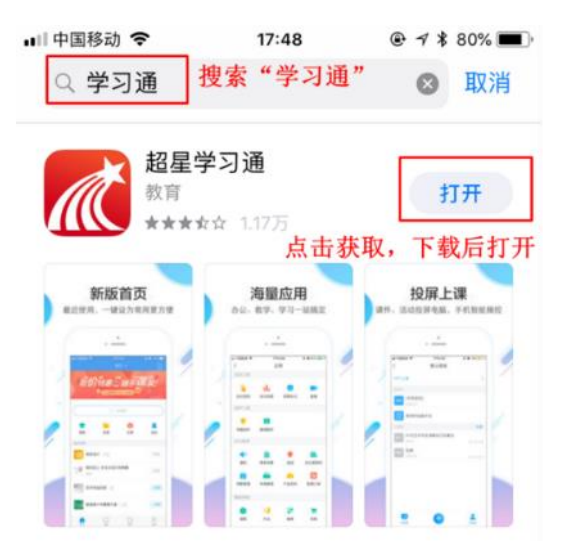

#### 1.1.2. 扫描二维码下载安装:

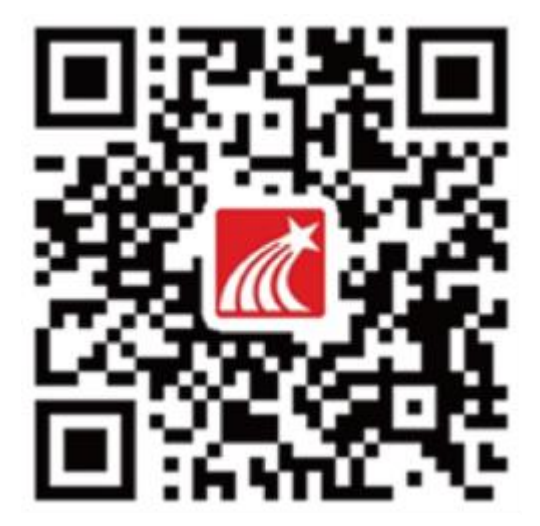

#### 1.1.3. 浏览器访问链接下载:

移动设备浏览器访问链接 http://app.chaoxing.com/,下载并安装 APP。 1.2.注册登录学习通

#### 1.2.1. 注册登陆

安装成功后,进入登录页面,点击"新用户注册",输入手机号,点击"获取 验证码"。

| ■□中国務 | 助令   | 15:16 |   | uil中国移动 🗢 | 15:16  | ֎ 55% ■+ | ■日中国移动 | 15:17 | ֎ 55% ■) + |
|-------|------|-------|---|-----------|--------|----------|--------|-------|------------|
|       |      | 我     |   |           |        | 客服       | <      |       | 客服         |
| 0     | 请先登录 |       | > | 登录        |        |          | 注册     |       |            |
| \$    | 课程   |       | > |           |        |          | 手机号    |       |            |
| -     | 收藏   |       | > |           |        | 忘记密码?    | 验证码    |       | 获取检证码      |
| å     | 小组   |       | > |           |        |          | 设置综码   |       | hard       |
|       | 笔记本  |       | > |           | 登录     |          |        |       |            |
| •     | 云盘   |       | > | 新用户注册     |        | 手机验证码登录  |        | 下一步   |            |
| ٥     | 设置   |       | > |           |        |          |        |       |            |
|       | 电脑端: |       |   |           |        |          |        |       |            |
| ŝ     | 0    | Ľ.    |   |           | 其它登录方式 |          |        |       |            |

手机号注册后,请根据系统提示选择身份"教师或学生",绑定"学校/机构 码"或"学号",进行单位认证。

| KEADDAKDS | -        | <<br>3、选择"教师"角色                                                                  | < ***<br>绑定工号 |
|-----------|----------|----------------------------------------------------------------------------------|---------------|
| 1-2       | <b>1</b> | 选择角色                                                                             | 19<br>19      |
| 1、输入真实数名  | 2、设置登录密码 | <ul> <li>         教育查過码<br/>Localization - Second a<br/>音適用户         </li> </ul> | MIZ MIZ       |
|           |          | <b>建</b> 定。                                                                      | 4、输入学校名称和教师工号 |
|           |          |                                                                                  |               |

1.2.2. 我的页面

进入"我的页面",即绑定成功。想要查看或修改你的个人信息,点击头 像姓名处,进入账号管理可进行绑定、添加描述等相关信息的修改。

| • <b>•</b>    中国利 | 3动 🗢 🔅                                  | 15:22<br>我     | ֎ 59% <b>■</b> • <del>•</del> |
|-------------------|-----------------------------------------|----------------|-------------------------------|
| et." No Ha        | 唐鑫 🎖 🖈                                  | **             | 80<br>51<br>51                |
| \$                | 课程                                      |                | >                             |
|                   | 收藏                                      |                | >                             |
| 2                 | 小组                                      |                | >                             |
|                   | 笔记本                                     |                | >                             |
| •                 | 云盘                                      |                | >                             |
| ø                 | 设置                                      |                | >                             |
|                   | 电脑端:                                    | v.chaoxing.com |                               |
|                   | , ) ) ) ) ) ) ) ) ) ) ) ) ) ) ) ) ) ) ) | 11             | <mark>】</mark><br>我           |

## 二、网页端登录

2.1 登陆平台

(1)输入教学平台网址 http://nctc.las.chaoxing.com 进入实验室安全准入平台;

(2)点击右上角"登录", 输入手机号获取验证码登录。

|        | 欢迎进入豫章师范学院实验室安全准入                                                                                            |                                                                    | 登录   后台管理                                                                                                    |    |  |
|--------|----------------------------------------------------------------------------------------------------|--------------------------------------------------------------------|----------------------------------------------------------------------------------------------------|----|--|
|        | 实验室安全准入<br>LABORATORY SAFETY ADMITTANCE                                                                      |                                                                    |                                                                                                    |    |  |
|        | 首页 通知公告 规                                                                                                    | 章制度 安全课程 安全知识 微                                                    | 型案例                                                                                                    |    |  |
| ]03(04 | -s - the                                                                                                    | Ta 100 BI                                                          |                                                                                                    | 24 |  |
|        | 通知公告<br>教育部科技司关于开展2018年度高等学校科研实。<br>教育部要求高校自查实验室安全出过事的重点关注<br>爆炸局击学学生命。高校实验室安全风险如何消。<br>北京交通大学12-26°事政调查报告公布 | 2019-04-19<br>2019-04-19<br>2019-04-19<br>2019-04-15<br>2019-04-15 | 实验室安全准入教育<br>实验室安全准入教育<br>规范3个不正式的研究和关系,就是安全很入教育是加强法验室研究教育的系统工具、面积依<br>例,学生进行实验安全、操作规范和专业能力教育与考核、考核合结、具备相应实验加品、能力、累赘<br>的人员我得承人资格才可以进入实验室管理、教学学学习、研究、医院安全部运动力、安全加深课派、<br>安全和加强研究的常有目标。建立科学完新的实验室安全课程及考核体系、使实验室达到一种安全、稳<br>定、和谐的可持续状态。 |    |  |
|        | 手机号登录                                                                                                    | 机构账号登录                                                             |                                                                                                    | 客服 |  |
|        | ■ 手机号                                                                                                    |                                                                    |                                                                                                    |    |  |
|        | ● 密码                                                                                                    | ☆ 忘记密码?                                                            |                                                                                                    |    |  |
|        | 新用户注册                                                                                                    | 登录                                                                 |                                                                                                    |    |  |
|        |                                                                                                    |                                                                    | 使用学习通APP扫码登录                                                                                                    |    |  |

(3)完成登入之后, 会自动跳转到学习空间;

注:学生第一次登入会要求你重新设置密码、绑定邮箱和手机,便于密码的找回,

### 设置完成之后需再登入一次

(4)进入学习空间之后,进入"课程",学生学习的课程都会出现在这里。

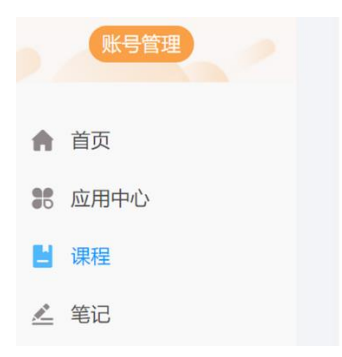